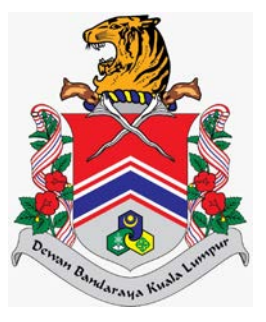

# MANUAL PENGGUNA SISTEM JABATAN PELESENAN DAN PEMBANGUNAN PERNIAGAAN (eLesen) PORTAL UTAMA > TERLUPA KATA LALUAN DAN TUKAR KATA LALUAN

DOKUMEN INI TERHAD UNTUK KEGUNAAN DAN KEPUNYAAN DEWAN BANDARAYA KUALA LUMPUR. IANYA TIDAK BOLEH DIGUNAKAN, DICETAK SEMULA ATAU DIGUNAKAN TANPA KEBENARAN DARIPADA DEWAN BANDARAYA KUALA LUMPUR.

### **ISI KANDUNGAN**

| Penge | nalan               | 2 |
|-------|---------------------|---|
| 1.0   | Terlupa Kata Laluan | 3 |
| 2.0   | Tukar Kata Laluan   | 7 |

### Pengenalan

Modul ini sebagai laman utama sistem eLesen yang akan memaparkan maklumat berkaitan lesen, pengumuman, garis panduan dan tempat untuk log masuk. Selain itu, modul ini bertujuan untuk kegunaan pengguna awam membuat permohonan, semakan, bayaran dan cetakan lesen.

# 1.0 Terlupa Kata Laluan

Modul ini adalah untuk pengguna awam yang terlupa kata laluan.

### Syarat – Syarat Sebelum Bermula

• Pengguna awam mestilah mempunyai ID Pengguna.

### **Keputusan Proses**

• Kata laluan dapat ditukar.

### Tatacara Kerja

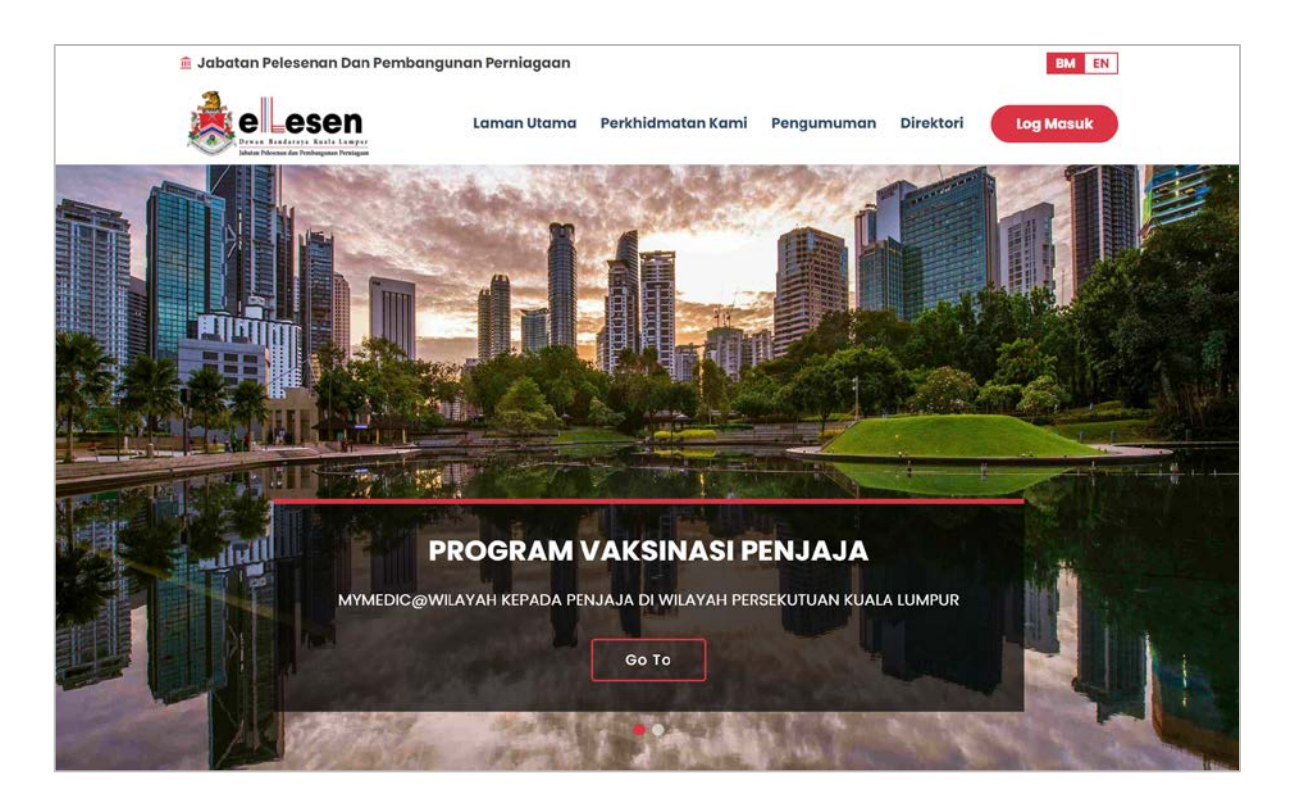

1. Klik pada butang pada Portal, sistem akan paparkan skrin Log Masuk.

| SISTEM ELESEN                        |   |               |             |      |
|--------------------------------------|---|---------------|-------------|------|
| Pengguna Awam                        |   |               | Pengguna [  | DBKL |
| 1D Pengguna                          |   | 1             | ID Pengguna |      |
| 🗪 Kata Laluan                        | æ | 0 <del></del> | Kata Laluan | æ    |
| Log Masuk                            |   |               | Log Masuk   |      |
| Lupa Kata Laluan ?                   |   |               |             |      |
| Bukan Pengguna Lagi? Daftar Sekarang |   |               |             |      |
|                                      |   |               |             |      |

2. Klik pada pautan Lupa Kata Laluan?, sistem akan paparkan skrin Lupa Kata Laluan.

| elesen<br>Erst Faderar Kult Lange<br>Mar Hause for Hauger | BM EN |
|-----------------------------------------------------------|-------|
|                                                           |       |
|                                                           |       |
|                                                           |       |
| Cari                                                      |       |
|                                                           |       |
|                                                           |       |

3. Masukkan **ID Pengguna** dan klik pada butang Cari seperti berikut:

|                             | BM                                                               |
|-----------------------------|------------------------------------------------------------------|
| LUPA KATA LALUAN            | AN ANDA? MARI KAMI BANTU ANDA.                                   |
| Sila masukkan Id Pengguna * |                                                                  |
| 950505015501                |                                                                  |
| E-mel anda *                |                                                                  |
| liyaamy95@gmail.com         |                                                                  |
| 🛥 Hantar                    |                                                                  |
| k pada butang 📟 Hant        | ar<br>, sistem akan memaparkan <i>popup</i> mesej seperti beriki |
|                             |                                                                  |

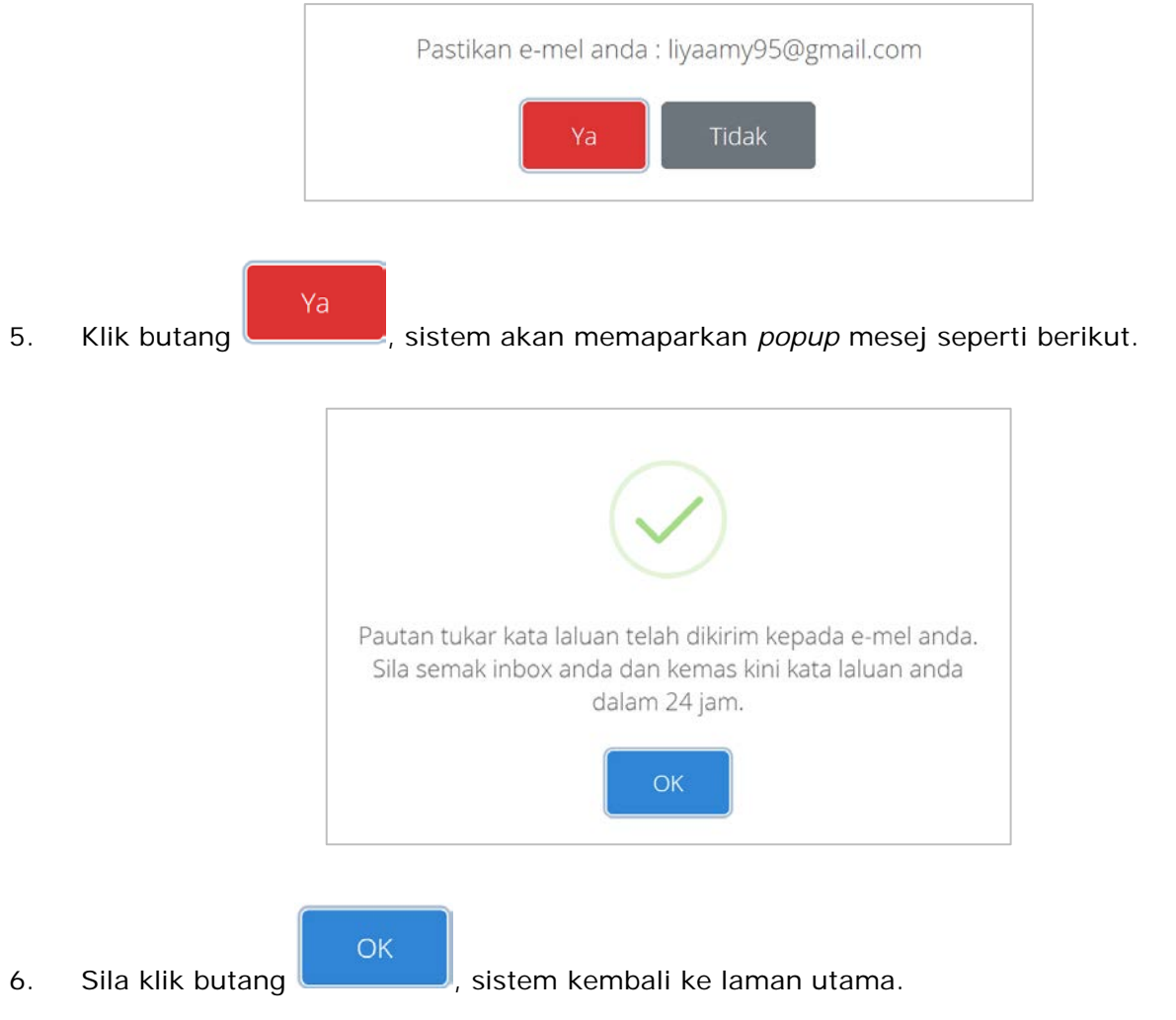

HAKCIPTA © DEWAN BANDARAYA KUALA LUMPUR

4.

- 7. Pengguna awam perlu semak peti masuk emel bagi mendapatkan kata laluan sementara.
- 8. Pengguna awam boleh log masuk semula dengan menggunakan kata laluan sementara setelah pengguna awam terima kata laluan sementara dari emel.

## 2.0 Tukar Kata Laluan

Modul ini adalah untuk pengguna awam tukar kata laluan sedia ada.

### Syarat – Syarat Sebelum Bermula

• Pengguna awam mestilah mempunyai ID Pengguna dan Kata Laluan yang telah didaftarkan.

### **Keputusan Proses**

• Pengguna awam dapat log masuk ke dalam sistem dengan menggunakan kata laluan baharu.

### Tatacara Kerja

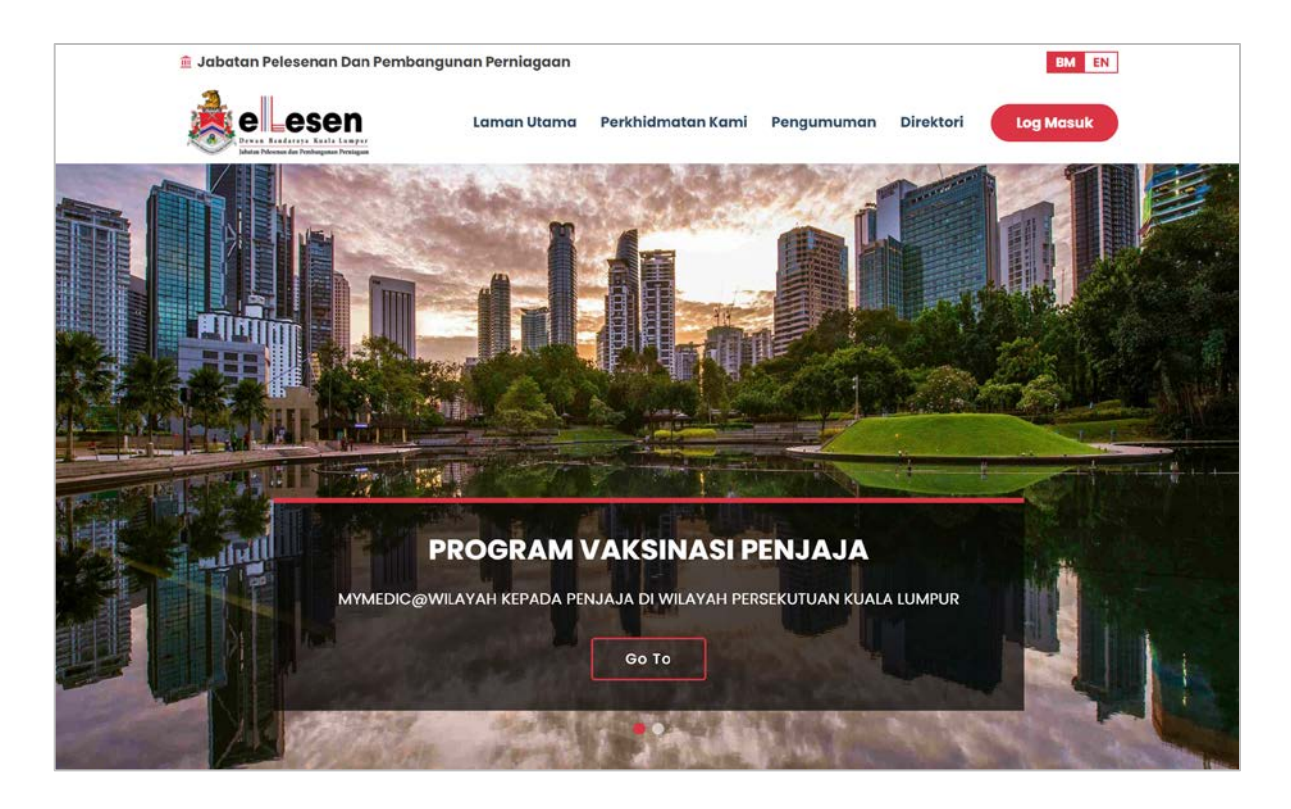

1. Klik pada butang pada Portal, sistem akan paparkan skrin Log Masuk.

| SELAMAT<br>SISTEN | DATANG,                                                       |                                        |                                         |                                                  | BM EN                   |
|-------------------|---------------------------------------------------------------|----------------------------------------|-----------------------------------------|--------------------------------------------------|-------------------------|
|                   | Pengguna Awam                                                 | ı                                      |                                         | Pengguna                                         | DBKL                    |
| 1                 | ID Pengguna                                                   |                                        | 1                                       | ID Pengguna                                      |                         |
| 0-10              | Kata Laluan                                                   | æ                                      | 0- <b>x</b>                             | Kata Laluan                                      | as a                    |
| Lupa<br>Buka      | Log Masuk<br>Kata Laluan ?<br>In Pengguna Lagi? Daftar Sekara | ng                                     | ſ                                       | Log Masuk                                        |                         |
| Рар               | aran Terbalk Menggunakan Internet Expk<br>Hak Cipta⊺          | orer 9.0 / Mozilla<br>erpelihara © 202 | Firefox 12.0 / Goog<br>22 Dewan Bandard | gle Chrome 13.0 Ke Atas Deng<br>aya Kuala Lumpur | gan Resolusi 1280 x 800 |

- 2. Masukkan data pada medan-medan berikut:
  - a) Input ID Pengguna
  - b) Input Kata Laluan
- 3. Klik pada butang Log Masuk, sistem akan memaparkan skrin Laman Utama Pengguna Awam.

#### MANUAL PENGGUNA

| ELESEN        |   | SISTEM ELESEN                                                                  | IDBKL                                                                                                  |                           |   |                                  |                                         |                              |
|---------------|---|--------------------------------------------------------------------------------|----------------------------------------------------------------------------------------------------|---------------------------|---|----------------------------------|-----------------------------------------|------------------------------|
| 🖀 Laman Utama |   | Colorport Du                                                                   |                                                                                                    |                           |   |                                  |                                         | 950505015501<br>LEE KIM FENG |
| th Profil     | < | Tarikh Log Masuk Terc                                                          | atang, LEE KII<br>akhir: 21/07/2021                                                                    | MFENG                     |   |                                  |                                         | 🔒 Tukar Kata Lalua           |
|               |   |                                                                                |                                                                                                    |                           |   |                                  |                                         | 🕀 Log Keluar                 |
|               |   | Mohon<br>+ Mohon Lesen E                                                       | Lesen Bar                                                                                              |                           |   |                                  | I Permohonan                            | onan                         |
|               |   | Senarai Fail Meng                                                              | gikut Nama Syarikat                                                                                    |                           |   |                                  |                                         |                              |
|               |   | Senarai Fail Men                                                               | gikut Nama Syarikat<br>arikat                                                                          | _                         |   | No. Pendaftaran                  | Bilangan Fail                           |                              |
|               |   | Senarai Fail Men<br>Bil Nama Sya<br>1 HL INDUSTI                               | gikut Nama Syarikat<br>arikat<br>IRIES SDN. BHD.                                                       |                           |   | No. Pendaftaran<br>HL1123        | Bilangan Fail<br>O                      |                              |
|               |   | Senarai Fali Men<br>Bil Nama Sys<br>I HL INDUST                                | gikut Nama Syarikat<br>arikat<br>IRIES SDN. BHD.                                                       |                           |   | <b>No. Pendaftaran</b><br>HL1123 | Bilangan Fail<br>0<br>Muka Surat 1 dari | •<br>pada 1, Jumlah Rekod: 1 |
|               |   | Senarai Fall Men<br>Bil Nama Syu<br>1 HL INDUST                                | gikut Nama Syarikat<br>arikat<br>IRIES SDN. BHD.                                                       |                           |   | No. Pendaftaran<br>HL1123        | Bilangan Fail<br>0<br>Muka Surat 1 dari | pada 1, Jumlah Rekod: 1      |
|               |   | Senarai Fail Men<br>Bil Nama Sys<br>1 HLINDUST<br>H 1 +                        | gikut Nama Syarikat<br>arikat<br>IRIES SDN. BHD.<br>*                                                  | _                         |   | No. Pendaftaran<br>HL1123        | Bilangan Fail<br>0<br>Muka Surat 1 dari | pada 1. Jumlah Rekod: 1      |
|               |   | Senaral Fail Man<br>Bil Nama Sys<br>I HL INDUST<br>H I I H                     | gikut Nama Syarikat<br>arikat<br>IRIES SDN. BHD.<br>K<br>IIndividu<br>No.<br>Pengenalan                | Bilangan Fail             | * | No. Pendaftaran<br>HL1123        | Bilangan Fail<br>0<br>Muka Surat 1 dari | pada 1. Jumlah Rekod: 1      |
|               |   | Senarai Fali Meni<br>Bil Nama Sys<br>1 HLINDUST<br>1 E I Fali Bagi<br>Bil<br>1 | gikut Nama Syarikat<br>arikat<br>IRIES SDN. BHD.<br>X<br>Individu<br>No.<br>Pengenalan<br>950505015501 | <b>Bilangan Fail</b><br>0 | × | No. Pendaftaran<br>HLI123        | Bilangan Fail<br>0<br>Muka Surat 1 dari | pada 1. Jumlah Rekod: 1      |

4. Klik pada ikon dan klik dan klik Laluan.

| ukar Kata Laluan            |  |
|-----------------------------|--|
| Maklumat Kata Laluan        |  |
| Kata Laluan Baharu *        |  |
| Sahkan Kata Laluan Baharu * |  |
| + Kembali 🛛 Kemas Kini      |  |
|                             |  |

5. Klik butang Kini , sistem akan memaparkan popup mesej "Kata Laluan Baharu berjaya ditukar." seperti berikut.

#### MANUAL PENGGUNA

| Kata Laluan Baharu berjaya ditukar. |
|-------------------------------------|
| ок                                  |
|                                     |

6. Klik butang

, sistem akan kembali ke Laman Utama.